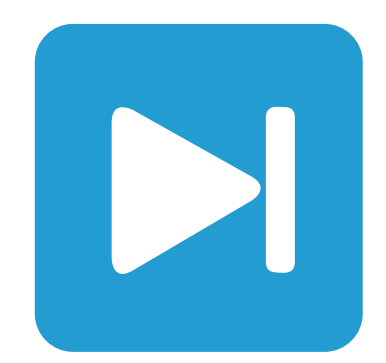

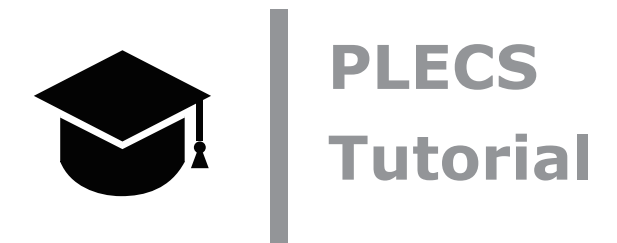

PLECS XML-RPC Interface and Controller Design in Python

PythonによるPLECS XML-RPCインタフェースとコントローラの設計
- Python Controls Libraryを使用した3相グリッド接続VSIの電流制御設計 -

Tutorial Version 1.1

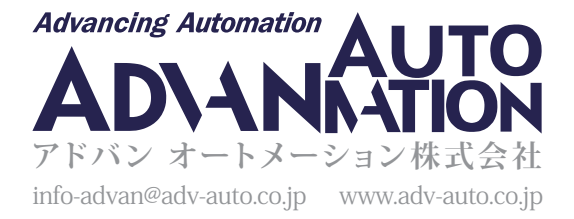

## 1 はじめに

PLECS StandaloneのXML-RPCインタフェースを使用すると、外部プログラムを使用してPLECS Standaloneとの間でデータ を送受信できます。Python、Java、C++、Rubyなどの多くのプログラミング言語では、XML-RPCクライアントを設定するための 標準のXML-RPCライブラリが提供されています。このチュートリアルでは、Python 3を使用してPLECSシミュレーションを 起動し、後処理したシミュレーション結果を取得します。このチュートリアルでは、次の内容を学習します:

- ・ XML-RPCインタフェースをPLECS Standaloneにどのように組み込むか、またシミュレーションフローについての説明。
- ・ Python Control System Libraryを使用して簡単な電流制御図を設計する方法。
- ・ XML-RPCインタフェースを使用してPLECSと対話する方法(シミュレーションの開始とデータの読み込み)。

このチュートリアルを開始する前に、添付ファイルが以下の作業ディレクトリにあることを確認してください:

- tutorial\_functions\_library.py
- xmlrpc\_controller\_design.plecs
- xmlrpc\_controller\_design\_1.py
- xmlrpc\_controller\_design\_2.py
- xmlrpc\_controller\_design.py

### 1.1 Python環境

XML-RPCクライアントライブラリ(xmlrpc.client)はPython 3にデフォルトで同梱されているため、XML-RPCを介して PythonからPLECSへの接続を確立するために追加のソフトウェアをインストールする必要はありません。このチュートリアル では、コントローラの設計に重点を置いているため、追加のライブラリが必要になります。これらのライブラリは以下のとおり です:

- ・ **os**: オペレーティング システムに依存する機能を移植可能な方法で使用できるように提供するモジュール。これは Python 3 ディストリビューションにデフォルトで含まれています。
- ・ matplotlib: numpyをベースにしたPython用プロットライブラリ。
- ・ control: フィードバック制御システムの分析と設計のための基本的な操作を実装するパッケージ。
- scipy.io: さまざまなファイル形式からデータを読み取ったり、さまざまなファイル形式にデータを書き込んだりするための Scipyモジュール。
- ・ io: さまざまな種類のI/Oを処理するための主要な機能を提供するモジュール。

matplotlibライブラリとcontrolライブラリ(ネイティブのPython 3ライブラリではありません)は、Python 3パッケージ管理 ツールpip3を使用してインストールできます。

pip3 install matplotlib control

このチュートリアルでは、tutorial\_functions\_library.pyが上記ライブラリをインポートすることに注意してください。

```
import matplotlib.pyplot as plt
import control as ct
import os
import scipy.io as sio
import io
```

### 1.2 PLECS XML-RPCインタフェース

PLECSには、特定のXML-RPCポート上のクライアントからのシミュレーションコマンドをリッスンするXML-RPCサーバが 組み込まれています。利用可能なXML-RPCコマンドの全セットは、PLECSユーザマニュアルに記載されています。

PLECSシミュレーションを特定のパラメータセットで開始するための主なコマンドは、以下のとおりです:

plecs.simulate('mdlName', optStruct)

オプションの引数optStructは、PLECSモデルで定義されたパラメータを上書きすることができます。これには、個々のシミュ レーションパラメータが含まれるフィールドModelVarsが含まれます。値は、数値スカラ、ベクトル、行列、3D配列、または文字列 にすることができます。さらに、ソルバパラメータも調整する必要がある場合は、オプションフィールドSolverOptsをシミュレーション に渡すことができます(このチュートリアルでは実装していません)。optStructを使用してモデルパラメータを上書きすると、 モデルファイルを変更することなく、異なるパラメータで複数のシミュレーションを連続して実行できます。

パラメータ値の上書きとは、モデル初期化コマンドが最初に実行され、次に*optStruct*内で指定されたパラメータが適用され、 最後にコンポーネントパラメータが評価されることを意味します。

例

Γ

次の図1は、シミュレーションフローの簡単な例を示しています。

図1: PLECS Standalone XML-RPCインタフェースの概要と、パラメータ値の設定とシミュレーション結果の読み戻しの簡単な例

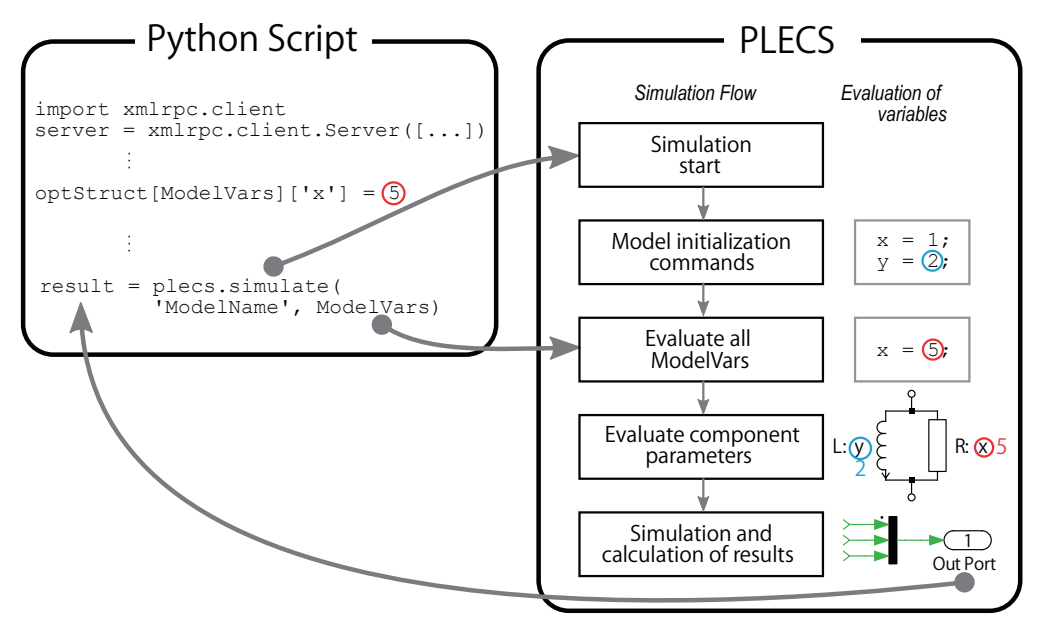

- 1 Pythonスクリプトでは、構造体ModelVarsはパラメータxと値5で定義されます。
- 2 XML-RPCコマンドのsimulateを使用して、指定されたモデルのPLECSシミュレーションを開始し、ModelVars構造体 に指定されたパラメータをPLECSに送信します。
- 3 PLECSシミュレーションは、変数xとyが定義されているモデルの初期化コマンドを評価することから始まります。
- **4** 次に、ModelVars構造体が評価され、変数×に割り当てられた値1は、外部のPythonスクリプトで定義されている値5に 上書きされます。y値は変更されません。

- 5 次に、すべての回路パラメータが評価されます。インダクタンス値は2H、抵抗の値は5Ωです。
- 6 最後にシミュレーションが実行されます。シミュレーションが終了すると、Out Portに渡されたすべてのデータが XML-RPC 経由でPythonスクリプトに返送されます。このシミュレーションデータは、戻り値のresultで利用できます。

この例では、PLECSシミュレーションのパラメータをXML-RPC上で定義する方法を示しています。このチュートリアルでは 同じ概念を使用しますが、変数名と値は異なります。

XML-RPCインタフェースの設定

**あなたのタスク:** モジュールを読み込み、XML-RPC 続を設定します。

1 まず、選択したエディタまたはIDEで新しいPythonスクリプトを作成する必要があります。次に、チュートリアルで使用する モジュールと関数をインポートするために次のコードを追加します:

1 from tutorial\_functions\_library import \*

2 Pythonスクリプトを実行する前にPLECSを起動しておいてください。PLECSの組み込みXML-RPCインタフェースを有効に するには、PLECS設定ウィンドウのGeneralタブに移動します。RPCインターフェイスポート番号のチェックボックスをクリック して、標準ポート1080でXML-RPCインタフェースを有効にします。ポート1080がすでに別のアプリケーションによって 使用している場合、ポート番号を別の値に変更してください。XML-RPCサーバを起動するためには、PLECSを再起動する 必要があります。

PLECSへのXML-RPC接続は、PLECSと同じマシン上で動作するクライアントからのみ許可されること、つまり、Python スクリプトとPLECSシミュレーションは同じマシン上で実行する必要があります。したがって、XML-RPC接続は、常にサーバ URL でlocalhostを使用して開始する必要があります。

3 XML-RPCモジュールをインポートし、PLECSとのクライアントサーバ接続を開始します。

```
2 import xmlrpc.client
```

```
3 server = xmlrpc.client.Server("http://localhost:1080/RPC2")
```

# 2 Python Control System Libraryによる電流制御設計

このチュートリアルの技術的な内容は[1]に示されている解析に従います。この解析では、RLフィルタを介したグリッド接続の 3相電圧源インバータのモデリングを示しています。このシステムを図2に示します。モデリングが実行されると、dq同期参照 フレームの電流コントローラーが設計されます。このチュートリアルでは、[1]で提供されている設計ガイドラインとPython Control System Libraryを使用して、電流コントローラを設計し、指定したパラメータセットに対するシステムの予想される 動的応答を取得します。

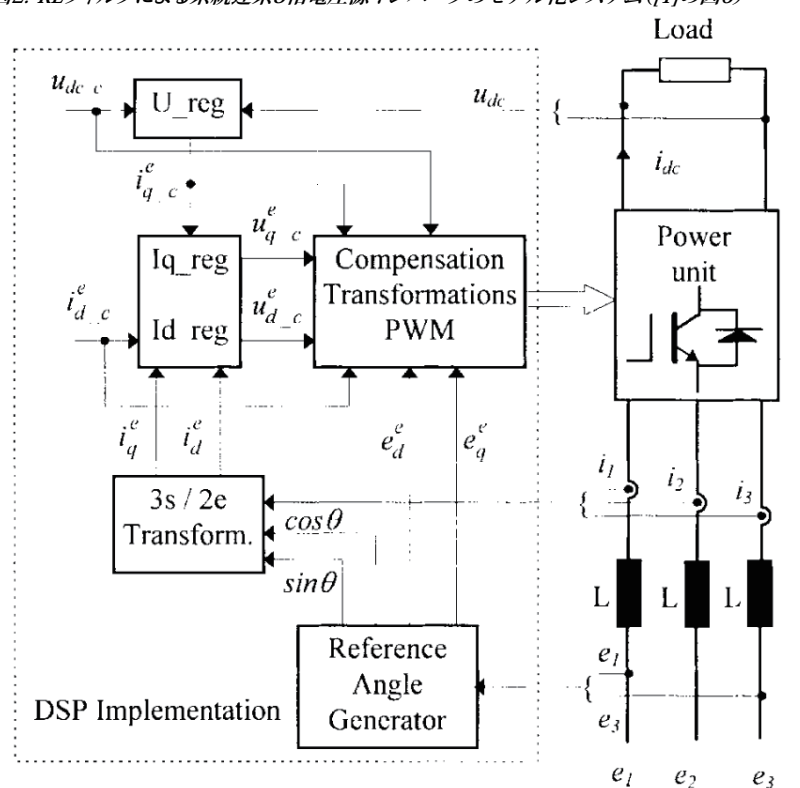

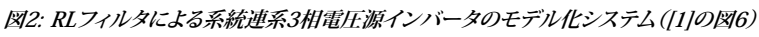

図3: RLフィルタによる系統連系3相電圧源インバータのPLECSモデルのメイン回路図

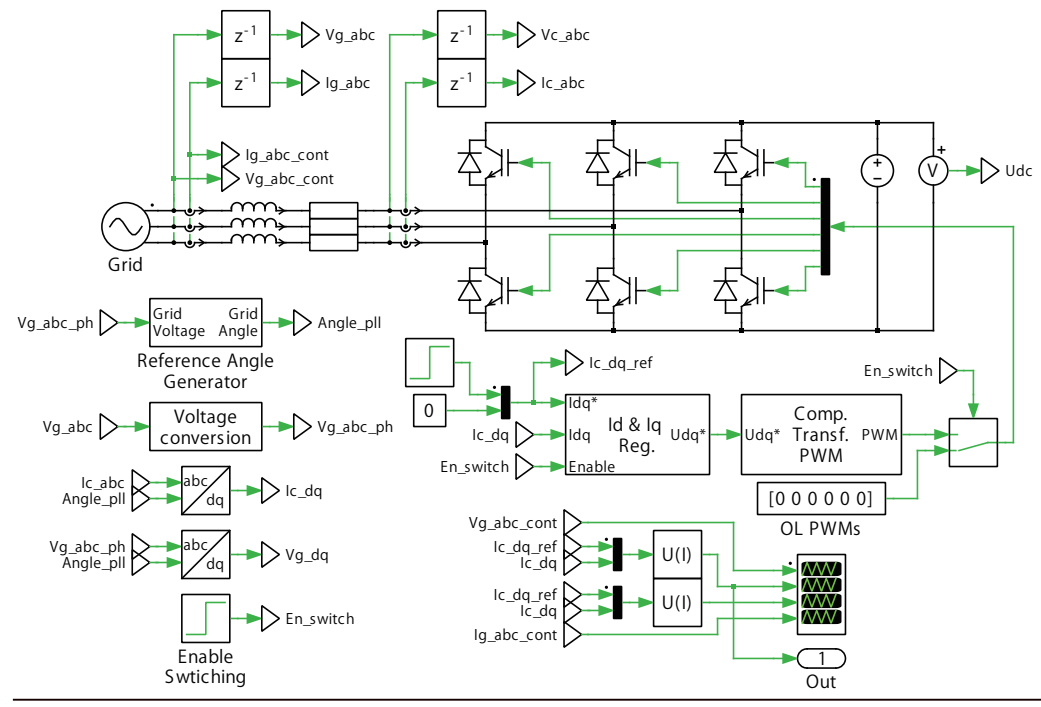

このチュートリアルでは、図2に示すシステムを実装したPLECSモデルをファイルxmlrpc\_controller\_design.plecs で提供しています。[1]では、DC電圧レギュレータの制御設計の解析も行いますが、これはチュートリアルの範囲外です。PLECS モデルを簡素化するため、DCリンクのキャパシタンスとDC負荷は、DC電圧源に置き換えられています。

**あなたのタスク:** あなたのタスクは、Python Control System Libraryを使用して、システムのダイナミクスをモデリング する伝達関数(TF)を計算し、予想される周波数応答と過渡応答を取得することです。

- 1 システムで使用するパラメータを定義する必要があります。このために、必要なすべてのパラメータが定義されている ユーザ定義関数SystemParameters()を使用します:
  - 4 Param = SystemParameters()

tutorial\_functions\_library.pyファイル内のSystemParameters()関数を変更することで、値を変更できます。 この関数は、次のパラメータ値を含む辞書を返します:

- T<sub>s</sub>=5e-5はスイッチング周期です。
- ・ T<sub>ei</sub>=1.5 · T<sub>s</sub>はサンプルアンドホールドとPWM変調器のグループ化されたTFの近似時定数です。
- ・ T<sub>rl</sub>=L/Rはプラントの時定数です。このシステムのプラントはRLグリッドフィルタです。
- $K_{rl} = 1/R$ はプラントゲインです。
- ・ $K_{PWM} = 1$ はPWM変調器のゲインです。
- ・ *D* =√2/2は、閉ループ伝達関数の減衰係数です。
- $K_{i} = T_{rl} / (4D^{2} \cdot T_{ci} \cdot K_{PWM} \cdot K_{rl}) は PI 比例 ゲインです。$
- *T*<sub>i</sub>はPI積分定数です。

[1]で説明されているように、設計目的に応じて2つの異なる $T_i$ 値を選択できます。 $T_i = T_i$ は最適な電流指令値追従に使用し、  $T_i = 10 T_i$ は、外乱除去を改善します。

- 2 設計された閉ループ電流制御の動的性能を得るためには、システムの伝達関数を計算する必要があります。伝達関数の 定義を容易にするために、伝達関数変数を作成します。次のコードを使用します:
  - 5 s = ct.tf('s')
- **3** サンプルアンドホールド、PWM遅延、およびRLフィルタの伝達関数を定義できるようになりました。[1]に示すように、遅延 はシステムの最小の時定数です。簡略化のため、これらをグループ化して等価な時定数 $T_{ei}$ で一次近似を使用できます。RL フィルタの伝達関数は、 $Plant_TF(s) = \frac{i_L(s)}{v_L(s)} = \frac{1}{L^*s+R} = \frac{K_{el}}{T_{el}*s+1}$ として計算できます。これらの計算には次のコードを使用 します:
  - 6 Delays\_TF = 1/(1+s\*Param['Tei'])
    7 Plant\_TF = Param['Krl']/(1+s\*Param['Trl'])
- **4** PIレギュレータの2つのバリエーション、つまり最適な電流指令値追従用に設計されたものと、外乱除去を改善したものを 使用して、システムのダイナミクスを解析します。つまり、3つのTFの2つの異なるセットを計算する必要があります: 閉ループ TF  $H_{ci}(s) = i_c(s)/i^*_c(s)$ 、開ループTF  $H_{oi}(s) = i_c(s)/i^*_c(s)$ 、および外乱除去TF  $H_{di} = i_c(s)/v_g(s)$ です。PIゲインを入力として伝達関数 を計算するPython関数(LoopTFsCalculation\_PIgains())と、ループ遅延とプラントの伝達関数を開発しました。 この関数は、PI、Hoi、Hci、Hdi、Plant、Delaysのエントリと、計算された関連する伝達関数を含む辞書を返します。次の コードを使用します:
  - 8 TFs = LoopTFsCalculation\_PIgains(Param['Ki'], Param['Ti'], Plant\_TF, Delays\_TF)

Γ

**5** [1]で説明されているように、 $H_{ei}(s) \approx \frac{1}{s \cdot T_{ei} + 1} e^{-2} \cdot T_{ei}$ の方程式で与えられる閉ループ伝達関数の1次近似を計算することもできます:

```
9 Param['Tet'] = 2*Param['Tei']
10 TFs['Hci'].append(1/(1+s*Param['Tet']))
```

6 システムの伝達関数が計算されたので、閉ループ電流制御の周波数応答を取得できます。これを行うには、Control System Libraryに含まれる関数bode()を使用します。提供された伝達関数のステップ応答を含むプロットを作成する Python 関数PlotFreqResponses()を開発しました。この関数では、図のタイトルを文字列として、および凡例に表示される 名前を含む文字列のリストも必要です。このこれを行うには次のコードを使用します:

```
11 FigNameFreq1 = 'Fig: Frequency response of closed-loop current control transfer functions'
12 LegendFreq1 = ['Hci Optimum tracking','Hci Improved rejection','Hci 1st order approx.']
13 PlotFreqResponses(TFs['Hci'],FigNameFreq1,LegendFreq1)
14 FigNameFreq2 = 'Fig: Frequency response of disturbance rejection transfer functions'
15 LegendFreq2 = ['Hdi Optimum tracking','Hdi Improved rejection']
16 PlotFreqResponses(TFs['Hdi'],FigNameFreq2,LegendFreq2)
```

周波数応答を図4に示します。どちらのシステムも約1000Hz(スイッチング周波数20kHz)の同様の電流制御帯域を達成 しているのに対し、外乱除去の改善のためにPIを調整したシステムでは、オーバーシュートが大きくなることがわかります。 ただし、この劣る電流追従性能は、大幅に優れた外乱除去能力によって補償されます。外乱除去の改善に調整された 電流レギュレータは、最適な追従のために調整された電流レギュレータよりも8倍速く電圧摂動を解消できると期待できます。

#### 図4: 異なる電流制御器設計における閉ループH<sub>d</sub>(s)とH<sub>d</sub>(s)の周波数応答の比較

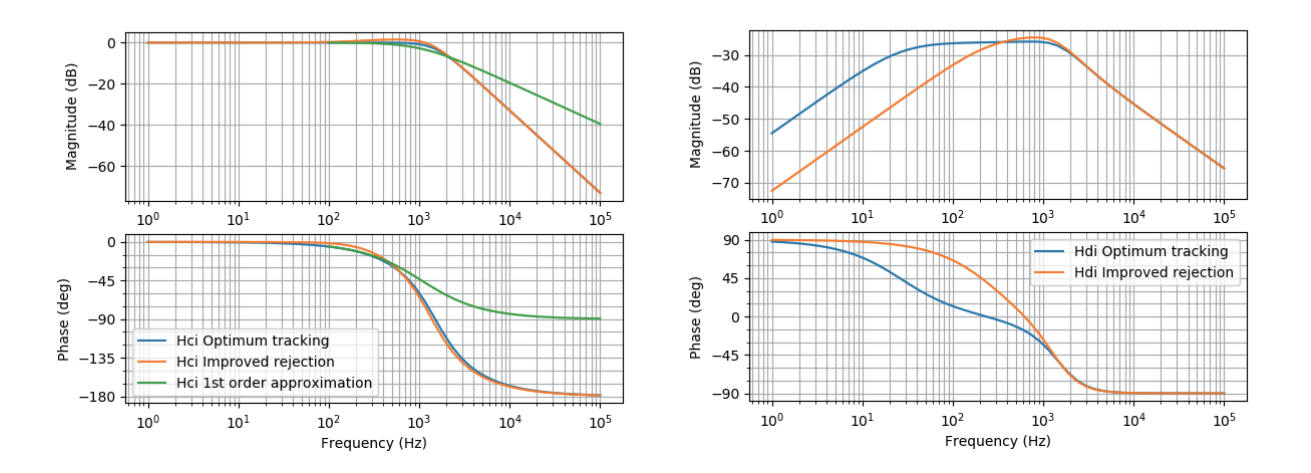

7 解析を続けると、伝達関数から、コントローラの電流基準の変化に対するシステムの過渡応答やグリッド電圧も取得できます。 これを行うには、Control System Libraryに含まれている関数step\_response()を使用します。同様に、前の演習と 同様に、提供された伝達関数のステップ応答を含むプロットを作成する Python関数PlotFreqResponses()を開発 しました。この関数では、図のタイトルを文字列として、凡例に表示される名前を含む文字列のリスト、および2つの値 (ステップの発生時刻と入力ステップの変化の大きさ)のリストも必要です。さらに、この関数は、リスト内のプロットに使用 されたデータを返します。このデータは、後でこの結果をPLECSのシミュレーション結果と比較するために必要になります。 これを行うには次のコードを使用します:

```
17 TitleStep1 = 'Fig: Step response of closed-loop current control transfer functions'
18 LegendStep1 = ['Hci Optimum tracking','Hci Improved rejection','Hci 1st order approx.']
19 XYLabels1 = ['time (s)','Inductor Current (A)']
20 StepData_Hci = PlotStepResponses(TFs['Hci'],TitleStep1,LegendStep1,XYLabels1, ...
21 [Param['t_stepRef'],Param['Istep']])
22 TitleStep2 = 'Fig: Step response of disturbance rejection transfer functions'
23 LegendStep2 = ['Hdi Optimum tracking','Hdi Improved rejection']
24 XYLabels2 = ['time (s)','Inductor Current (A)']
25 StepData_Hdi = PlotStepResponses(TFs['Hdi'],TitleStep2,LegendStep2,XYLabels2,[0,1])
```

設計された電流コントローラの予想されるステップ応答を図5に示します。ここでは、外乱除去に最適化されたPIレギュレータ は電流追従性能が低いものの、外乱の軽減に関しては他の設計に比べて大幅に改善されていることがより明確にわかり ます。

#### 図5: 異なる電流制御器設計における閉ループH<sub>cl</sub>(s)とH<sub>d</sub>(s)のステップ応答の比較

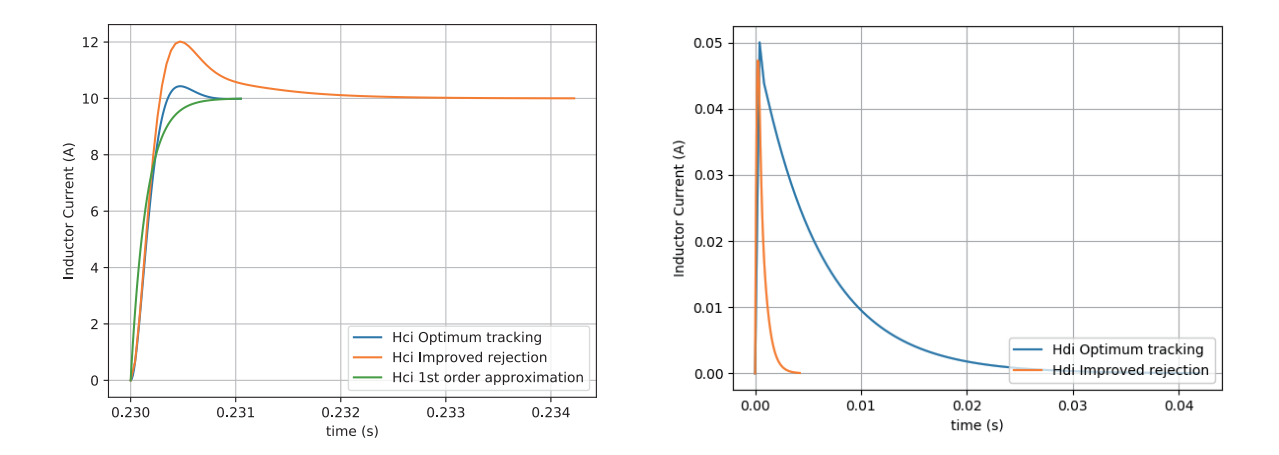

この段階では、コードはxmlrpc\_controller\_design\_1.pyと同じになっているはずです。

Γ

# 3 PLECSシミュレーションを起動してPythonでデータを取得

このセクションでは、システムのPLECSモデルのシミュレーションを起動し、後処理用のシミュレーションデータを取得する 方法を説明します。

**あなたのタスク:** タスクは、シミュレーション対象のPLECSモデルの読み込み、使用するシミュレーションパラメータの 定義、PLECSモデルのシミュレーション、PLECSモデルの終了から構成されます。

1 XML-RPCサーバが起動し、接続が確立されると、シミュレーションを行うPLECSモデルを読み込むことができます。現在 動作しているPythonスクリプトとPLECSモデルが同じフォルダにある場合は、osモジュールを使用することができます。 現在の作業ディレクトリを取得するのに必要な関数は、path.abspath()とgetcwd()です。次に、現在の作業ディレクトリ とファイル名を使用してPLECSファイルパスをビルドします:

```
26 full_path = os.path.abspath(os.getcwd())
27 file_name = 'xmlrpc_controller_design'
28 server.plecs.load(full path+'/'+file name)
```

2 シミュレーションを開始する前に、使用するシミュレーションパラメータを定義する必要があります。T<sub>i</sub>ゲインが異なる2つの PIレギュレータを設計しました。したがって、両方のレギュレータをシミュレーションするために、同じPLECSモデルを使用 しますが、T<sub>i</sub>については異なる値をシミュレーションに渡します。Pythonの関数LoadSimParameters()を使用して、 モデルパラメータ("Param")を使用して構造体変数を作成します。これらは、以前に定義され、理論分析に使用されたもの と同じ値です。この関数は、セクション1.2で定義された変数構造体をXML-RPCシミュレーション コマンドで使用する辞書 を返します:

29 opts = LoadSimParameters(Param)

3 シミュレーション モデルの最上位の回路図に出力ポートが存在する場合、シミュレーションコマンドは"Time"と"Values" の2つのフィールドで構成される構造体を返します。"Time"は、各シミュレーションステップのシミュレーション時間値(秒 単位)を含むベクトルです。配列"Values"の行は、出力ポートに表示される信号値の大きさで構成されます。信号の順序は ポート番号によって決まります。図6に示すように、PLECSモデルの出力信号ポートブロックには、d軸の電流制御リファレンス の信号と、測定されたd軸の電流が含まれています。信号と時間情報の両方のシミュレーション結果を格納する変数を 定義する必要があります。そのために、次のコードを使用します:

30 Time = [] 31 Ic\_d\_ref\_sim = [] 32 Ic\_d\_ref\_sim = []

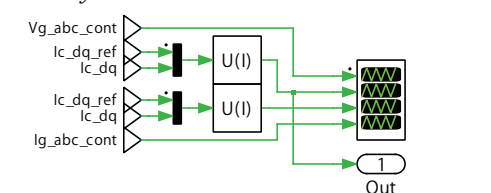

図6: Pythonデータにアクセスするための出力ポートを含むシミュレーションモデルのトップレベルの概略図

4 シミュレーションは、コマンドData = server.plecs.simulate('mdlName', optStruct)で起動します。このプロセス を2回繰り返す必要があり、PLECSモデルには、以前に計算したT<sub>i</sub>の異なる値を含む異なるoptStructを渡します。このコマンド では、mdlNameはシミュレーションするモデルの名前、optStructはモデルパラメータを含む変数構造体、およびシミュレーション データの形式タイプです。データ転送のプロセスがより高速であるため、"MatFile"データ形式を使用します。Data\_sim1 およびData\_sim2はPLECSシミュレーションの結果を辞書に保存します。コードは次のようになります:

```
33 opts['ModelVars']['Ti'] = Param['Ti'][0]
34 opts['OutputFormat'] = 'MatFile'
35 Data_raw = server.plecs.simulate(file_name, opts).data
36 Data_sim1 = sio.loadmat(io.BytesIO(Data_raw))
37 Time.append( Data_sim1['Time'][0] )
38 Ic_d_ref_sim.append( Data_sim1['Values'][0] )
39 Ic_d_sim.append( Data_sim1['Values'][1] )
40 opts['ModelVars']['Ti'] = Param['Ti'][1]
41 Data_raw = server.plecs.simulate(file_name, opts).data
42 Data_sim2 = sio.loadmat(io.BytesIO(Data_raw))
43 Time.append( Data_sim2['Time'][0] )
44 Ic_d_ref_sim.append( Data_sim2['Values'][0] )
45 Ic d sim.append( Data_sim2['Values'][1] )
```

5 シミュレーション結果が得られたので、次のコマンドを使用してシミュレーションモデルを閉じることができます:

server.plecs.close('mdlName')

ここで、mdlNameは閉じたいモデルの名前です。このスクリプトでは、名前は変数file\_nameに格納されます:

46 server.plecs.close(file\_name)

💽 この段階では、コードはxmlrpc\_controller\_design\_2.pyと同じになっているはずです。

**あなたのタスク:** シミュレーション結果が得られたので、PLECSのシミュレーション結果と以前に得られた理論応答を 比較し、システムモデリングとコントローラ設計の精度を評価することができます。

1 理論上の過渡応答とシミュレートした過渡応答を比較するには、プロットするデータを含む[X,Y]ペア値のリストを必要と する関数PlotSimResults()を使用します。さらに、図のタイトルを文字列として指定し、凡例に表示する名前を含む 文字列のリスト、およびx軸とy軸のラベルを含む文字列のリストを指定する必要があります。この関数は、図形のハンドル を返します。

これで、設計したPI電流レギュレータの理論的なステップ応答とシミュレーションによるステップ応答を比較するプロット を取得する準備が整いました:

```
47 Plot_XY_Pairs = [[Time[0],Ic_d_ref_sim[0]],[Time[0],Ic_d_sim[0]],StepData_Hci[0]]
48 TitleResults = 'Fig: Theoretical responses Vs Simulated model, PI reg. 1'
49 LegendResults = ['Reference','Simulated','Theoretical']
50 LabelResults = ['time (s)','Id (A)']
51 plt1 = PlotSimResults(Plot_XY_Pairs,TitleResults,LegendResults,LabelResults,Param)
52 Plot_XY_Pairs = [[Time[1],Ic_d_ref_sim[1]],[Time[1],Ic_d_sim[1]],StepData_Hci[1]]
53 TitleResults = 'Fig: Theoretical responses Vs Simulated model, PI reg. 2'
54 LegendResults = ['Reference','Simulated','Theoretical']
55 LabelResults = ['time (s)','Id (A)']
56 plt2 =PlotSimResults(Plot_XY_Pairs,TitleResults,LegendResults,LabelResults,Param)
57 plt2.show()
```

#### | 得られた数値と応答の比較を図7に示します。

#### 図7: 10Aの電流指令値のステップに対する過渡応答との比較(両設計の電流レギュレータ)。左は最適な電流追従を実現するPIレギュレータ 設計で、右は外乱除去を向上させるために設計したPIレギュレータ。

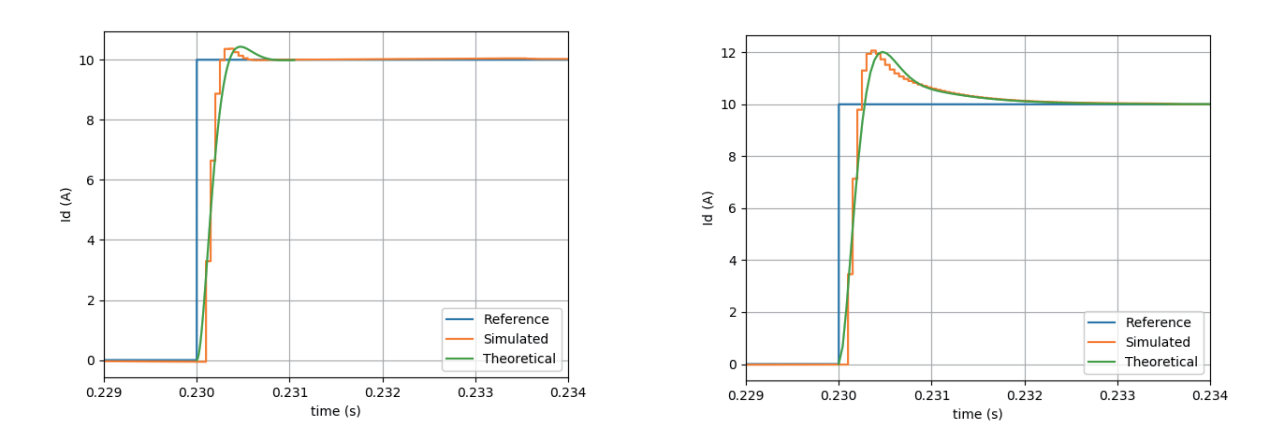

でです。 この段階では、コードはxmlrpc\_controller\_design.pyと同じになっているはずです。

## 4 参考文献

[1]Blasko, V., & Kaura, V., "A new mathematical model and control of a three-phase AC-DC voltage source converter," *IEEE Transactions on Power Electronics*, Jan. 1997, pp. 116–123.

改訂履歴:

Tutorial Version 1.0初版Tutorial Version 1.1バイナリ形式でPLECSにデータを転送

| <b>₽</b><br>≈+                                                                                             | 41 44 533 51 00 Plexim <sup>•</sup>                                                 | <b>ヽの連絡方法:</b><br>Phone  |
|----------------------------------------------------------------------------------------------------|-------------------------------------------------------------------------------------|--------------------------|
| +                                                                                                    | -41 44 533 51 01                                                                    | Fax                      |
| ⊠ F<br>T<br>8<br>S                                                                                         | Plexim GmbH<br>Fechnoparkstrasse 1<br>3005 Zurich<br>Gwitzerland                    | Mail                     |
| @ i1                                                                                                    | nfo@plexim.com                                                                      | Email                    |
| h                                                                                                    | http://www.plexim.com                                                               | Web                      |
| Advance<br>Advance<br>Advance<br>Advance<br>Advance<br>Advance<br>Advance<br>Advance<br>Advance<br>Advance | <sup>ing Automation</sup> AUTO<br>D\ANATION アドバン<br>-81 3 5282 7047                 | オートメーションへの連絡方法:<br>Phone |
| +                                                                                                    | -81 3 5282 0808                                                                     | Fax                      |
| ⊠A<br>1<br>T<br>J                                                                                          | ADVAN AUTOMATION CO.,LTD<br>1-9-5 Uchikanda, Chiyoda-ku<br>Fokyo, 101-0047<br>Tapan | Mail                     |
| @ i1                                                                                                    | nfo-advan@adv-auto.co.jp                                                            | Email                    |
| h                                                                                                    | https://adv-auto.co.jp/                                                             | Web                      |

PLECS Tutorial

© 2002–2021 by Plexim GmbH

このマニュアルで記載されているソフトウェアPLECSは、ライセンス契約に基づいて提供されています。ソフトウェアは、ライセンス 契約の条件の下でのみ使用またはコピーできます。Plexim GmbHの事前の書面による同意なしに、このマニュアルのいかなる 部分も、いかなる形式でもコピーまたは複製することはできません。

PLECSはPlexim GmbHの登録商標です。MATLAB、Simulink、およびSimulink Coderは、The MathWorks、Inc.の登録商標です。その他の製品名またはブランド名は、それぞれの所有者の商標または登録商標です。